Switches 龚训杰 2020-05-22 Published

## Network Topology

Device[10.0.0.1]-----PC[10.0.0.2]

## Configuration Step

1. Connect the device with a network cable, configure the IP to confirm that the computer and the device can ping each other. Here, our computer IP is 10.0.0.2, and the device IP is 10.0.0.1.

| [WX5540E-V/]ping 10.0.0.2                                                                                                    |
|----------------------------------------------------------------------------------------------------|
| Ping 10.0.0.2 (10.0.0.2): 56 data bytes, press CTRL_C to break                                                                                                    |
| 56 bytes from 10.0.0.2: icmp_seq=0 ttl=255 time=0.329 ms                                                                                                    |
| 56 bytes from 10.0.0.2: icmp_seq=1 ttl=255 time=0.163 ms                                                                                                    |
| 56 bytes from 10.0.0.2: icmp_seq=2 ttl=255 time=0.174 ms                                                                                                    |
| 56 bytes from 10.0.0.2: icmp_seq=3 ttl=255 time=0.180 ms                                                                                                    |
| S6 bytes from 10.0.0.2: icmp_seq=4 ttl=255 time=0.149 ms                                                                                                    |
| Ping statistics for 10.0.0.2                                                                                                    |
| 5 packet(s) transmitted, 5 packet(s) received, 0.0% packet loss                                                                                                    |
| round-trip min/avg/max/std-dev = 0.149/0.199/0.329/0.066 ms                                                                                                    |
| [WX5540E-V7]%Feb 4 19:44:30:665 2020 WX5540E-V7 PING/6                                                                                                    |
| /PING_STATISTICS: Ping statistics for 10.0.0.2: 5 packet(s) transmitted, 5 packet(s) received, 0.0% packet loss, round-trip min/avg/max/std-dev = 0.149/0.199/0.329/0.066 ms. |

2. Make sure the computer has TFTP software, we use 3CD here.

| 8 | 2CDaamon |
|---|----------|
| 1 | SCDaemon |

3. Open 3CD, click TFTP server, set the save path to desktop.

| 3CDaemon                                                         |                                    |              |                                                                   |  |  |  |  |  |  |  |
|------------------------------------------------------------------|------------------------------------|--------------|-------------------------------------------------------------------|--|--|--|--|--|--|--|
| File View Help                                                   |                                    |              |                                                                   |  |  |  |  |  |  |  |
| TFTP Server                                                      | Start Time                         | Peer Bytes   | Status                                                            |  |  |  |  |  |  |  |
| <u>&gt;</u> 1                                                    | May 22, 2020 15:35:58              | local 0      | Listening for TFTP requests on IP address: 172.31.0.61, Port 69   |  |  |  |  |  |  |  |
| Configure TFTP Server                                            | May 22, 2020 15:35:58              | local 0      | Listening for TFTP requests on IP address: 10.10.241.238, Port 69 |  |  |  |  |  |  |  |
|                                                                  |                                    |              |                                                                   |  |  |  |  |  |  |  |
| TETP Server is started                                           | 3CDaemon Configurat                | ion          | X                                                                 |  |  |  |  |  |  |  |
| Click here to stop it.                                           | General Configurat                 |              |                                                                   |  |  |  |  |  |  |  |
|                                                                  |                                    |              |                                                                   |  |  |  |  |  |  |  |
| logging to Tfind log. Create directory names in incoming file re |                                    |              |                                                                   |  |  |  |  |  |  |  |
| Click to stop.                                                   | Click to stop.                     |              |                                                                   |  |  |  |  |  |  |  |
|                                                                  | Allow overwrite of existing files? |              |                                                                   |  |  |  |  |  |  |  |
| Not debugging.                                                   | Upload/Download                    | C:\U         | sers\g21365\Desktop\ 2                                            |  |  |  |  |  |  |  |
| Ulick to start.                                                  |                                    |              |                                                                   |  |  |  |  |  |  |  |
|                                                                  | Per-packet timeout in seconds 5    |              |                                                                   |  |  |  |  |  |  |  |
| Clear list.                                                      | Maxinum retrie<br>浏览文件夹            |              |                                                                   |  |  |  |  |  |  |  |
| <b>6</b>                                                         | Tuturfure tur                      | Select a Dir | rectory                                                           |  |  |  |  |  |  |  |
| View Log/Debug files.                                            | interirane tra                     |              |                                                                   |  |  |  |  |  |  |  |
|                                                                  |                                    |              | ⊳ <mark>" AppData ^ </mark>                                       |  |  |  |  |  |  |  |
|                                                                  |                                    |              | L custonXnl                                                       |  |  |  |  |  |  |  |
|                                                                  |                                    |              | ▲ ▶ 桌面 3                                                          |  |  |  |  |  |  |  |
|                                                                  |                                    |              | JE SExamination批次1                                                |  |  |  |  |  |  |  |
|                                                                  | 3CDaemon                           |              | L alx                                                             |  |  |  |  |  |  |  |
|                                                                  |                                    |              | ▶ L ping不通歌唱                                                      |  |  |  |  |  |  |  |
|                                                                  |                                    |              | 1. 技术胶片                                                           |  |  |  |  |  |  |  |
| FTP Server                                                       |                                    | •            | docProps                                                          |  |  |  |  |  |  |  |
| Syslog Server                                                    |                                    |              |                                                                   |  |  |  |  |  |  |  |
| TFTP Client                                                      |                                    |              | 備定 取消                                                             |  |  |  |  |  |  |  |
| For Help, press F1                                               |                                    |              |                                                                   |  |  |  |  |  |  |  |

4. Use the Console line to connect the device and enter the device command line to save the I ogfile file in the user view. The command is: logfile save.

(v<>logflie save
The contents in the log file buffer have been saved to the file cfa0:/logfile/logfile1.log
<wxX5540E-V7>

5.Use the command to collect diagnostic-information: display diagnostic-information.

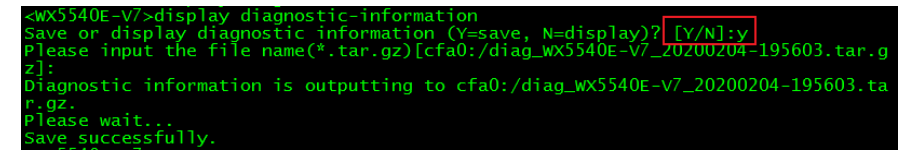

6.Enter the directory in user view, the command is dir. You can see the diagnostic information  $\,$  logfile file and the diagfile file.

| <wx55< td=""><td>540E-\</td><td>/7&gt;dir</td><td></td><td></td><td></td><td></td><td></td></wx55<> | 540E-\ | /7>dir    |     |      |     |          |                                        |
|----------------------------------------------------------------------------------------------------|--------|-----------|-----|------|-----|----------|----------------------------------------|
| Direc                                                                                               | tory   | of cfa0:  |     |      |     |          |                                        |
| 0                                                                                                   | drw-   |           | Feb | 04 2 | 020 | 00:36:14 | apimge                                 |
| 1                                                                                                   | -rw-   | 473019392 | Feb | 04 2 | 020 | 00:18:42 | boot.bin diamantic information         |
| 2                                                                                                   | -rw-   | 261472    | Feb | 04 2 | 020 | 00:43:30 | defaultfile zip diagnostic information |
| 3                                                                                                   | -rw-   | 203742    | Feb | 04 2 | 020 | 19:56:26 | diag_wx5540E-v7_20200204-195603.tar.gz |
| 4                                                                                                   | drw-   |           | Jan | 21 2 | 020 | 19:05:42 | diagfile diagfile                      |
| 5                                                                                                   | -rw-   | 1476608   | Sep | 21 2 | 019 | 15:42:00 | freeradius.bin                         |
| 6                                                                                                   | -rw-   | 926       | Jan | 27 2 | 020 | 19:07:40 | ifindex.dat                            |
| 7                                                                                                   | -rw-   |           | Feb | 04 2 | 020 | 19:56:24 | lauth.dat                              |
| 8                                                                                                   | drw-   |           | Sep | 14 2 | 019 | 00:23:18 | license                                |
| 9                                                                                                   | drw-   |           | Feb | 03 2 | 020 | 15:56:54 | logfile logfile                        |
| 10                                                                                                  | drw-   |           | Feb | 03 2 | 020 | 19:06:10 | pdt_reserve                            |
| 11                                                                                                  | drw-   |           | Jan | 21 2 | 020 | 19:06:00 | pki                                    |
| 12                                                                                                  | drw-   |           | Jan | 21 2 | 020 | 19:05:42 | seclog                                 |
| 13                                                                                                  | -rw-   | 6455      | Jan | 27 2 | 020 | 19:07:40 | startup.cfg                            |
| 14                                                                                                  | -rw-   | 220087    | Jan | 27 2 | 020 | 19:07:42 | startup.mdb                            |
| 15                                                                                                  | -rw-   | 84591616  | Feb | 04 2 | 020 | 00:20:56 | system.bin                             |
| 16                                                                                                  | -rw-   | 1177      | Eeb | 02 2 | 020 | 01:20:02 | vlan.txt                               |

7. Enter the tftp command [tftp 10.0.0.2 put flash:/] in the user view to export the files to the computer desktop, and wait for the transfer to complete.

| <s5130-28s-i< th=""><th>EI&gt;tf</th><th>tp 10.0</th><th>0.0.2</th><th>put</th><th>flash:/diag_S51</th><th>30-28s-e</th><th>I_2013011</th><th>0-14563</th><th>3.tar.gz</th></s5130-28s-i<> | EI>tf | tp 10.0 | 0.0.2 | put  | flash:/diag_S51 | 30-28s-e | I_2013011 | 0-14563 | 3.tar.gz |
|----------------------------------------------------------------------------------------------------|-------|---------|-------|------|-----------------|----------|-----------|---------|----------|
| Press CTRL+0                                                                                                    | C to  | abort.  |       |      |                 |          |           |         |          |
| % Total                                                                                                    | % R   | eceived | 1%)   | ferd | Average Speed   | Time     | Time      | Time    | Current  |
|                                                                                                    |       |         |       |      | Dload Upload    | Total    | Spent     | Left    | Speed    |
| 0 97629                                                                                                    | 0     | 0       | 0     | 0    | 0 0 -           |          | 0:00:05   |         | - 0      |

8.Generate logfile and diagfile files on the desktop.

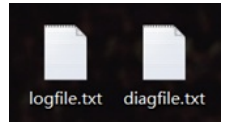

Key Configuration

null